ニュアルでは Mac OS ver.9.0.4 Internet Explorer 5.0 Aterm DR302CV ファームウェア ver.1.31 を使用しております。 [ 824 ]

<u>お</u>客様の環境により画面表示が違うことがありますが、ご了承いただけますようお願い致します。

| - ( 😓 ) ノアイル 福集 衣示 ワイン                                                                                                    | イワ 特別 ヘルノ                                                                                                    |  |
|----------------------------------------------------------------------------------------------------|----------------------------------------------------------------------------------------------------|--|
| 2のコンピュータについて                                                                                                    |                                                                                                    |  |
| <ul> <li>○ AirMac</li> <li>◎ Apple DVD Player</li> <li>◎ Apple システム・プロフィール</li> <li>✓ Sherlock 2</li> <li>○ キー配列</li> </ul>                         |                                                                                                    |  |
| <ul> <li>ヨントロールパネル</li> <li>スケラップブック</li> <li>スティッキーズ</li> <li>セレクタ</li> <li>キットワークブラウザ</li> <li>よく使う項目</li> <li>ザモートアクセス状況</li> <li>計算機</li> </ul> | AppleTalk<br>ColorSync<br>DialAssist<br>File Exchange<br>QuickTime™設定<br>TCP/IP<br>USD Printer Sharing<br>Web 共有<br>アップルメニューオプション |  |
|                                                                                                    | アピアランス<br>インターネット<br>キーチェーンアクセス<br>キーボード<br>コントロールバー<br>サウンド<br>リコトロ・マ・マップデート                                                     |  |

|                  | TCP/IP (省略時影 | 定) |          |
|------------------|--------------|----|----------|
| 彩 <b>空</b> 《经由先: | 内載Ethernet   | •  |          |
| 設定方法             | DHCP サーバを参照  | •  |          |
| DHCP クライアント ID:  |              |    |          |
| IP アドレス:         | <サーバを参照>     |    |          |
| サブネットマスク:        | <サーバを参照>     |    |          |
| ネームサーバアドレス:      | <サーバを参照>     |    | 検索ドメイン名: |
| 0                |              |    |          |

STEP1

最初にネットワークの設定をします。 [アップルメニュー] [コントロール **パネル** ] [TCP/IP]の順でクリック します。

設定に必要な [ユーザ ID (接続 ID)] [ユーザ パスワード (接続パスワード)] [DNS アドレス] 等のお客様個別の情報は【ODN サービスご利用の ご案内】もしくは【ODN アプリケーションサービ スご利用のご案内】をご参照ください。設定の際 はお手元にご用意ください。

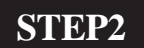

「経由先]は「内臓 Ethernet] もしくは [ ご使用の LAN 環境 ] [ 設定方法 ] は [ DHCP サーバを参照 ] を 選択します。

画面左上の閉じるボタンをクリックし ます。

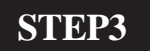

左図の画面が表示されましたら「保存] をクリックします。

以上でネットワークの設定は完了で す。

∕ 保存しない キャンセル 保存

変更内容を現在の設定に保存しますか?

このマニュアルでは Mac OS ver.9.0.4 Internet Explorer 5.0 Aterm DR302CV ファームウェア ver.1.31 を使用しております。 [ 824 ]

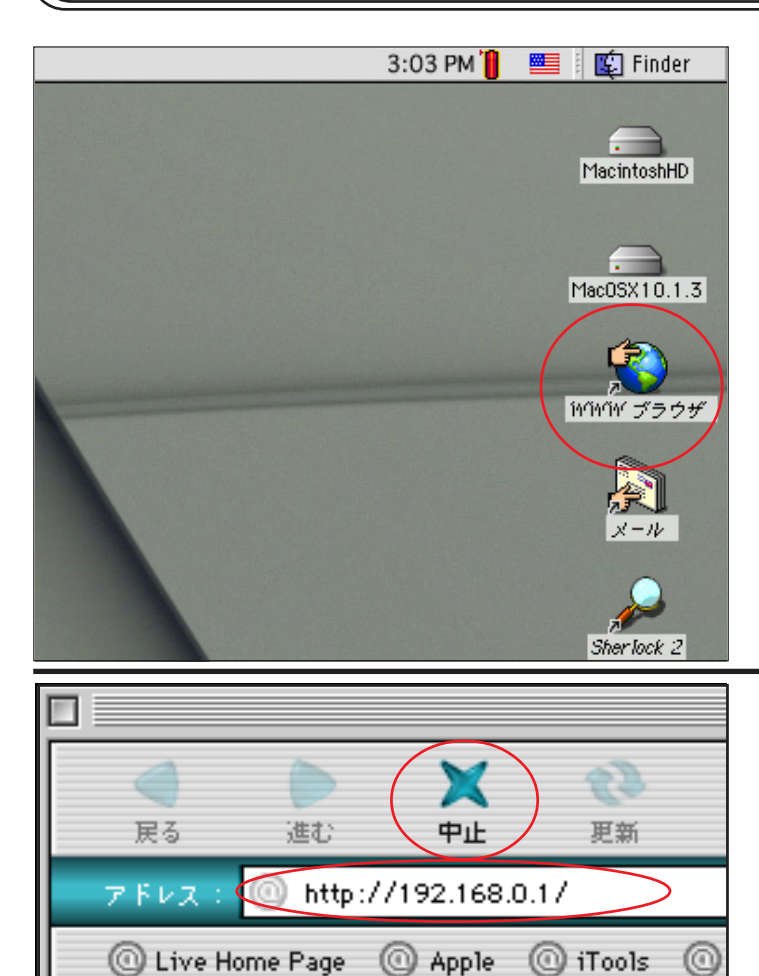

않 )에

'n

#### STEP4

Aterm DR302CV のクイック設定ウィ ザード 1 で設定を行います。

[WWW **ブラウザ**] 2 をダブルクリック し Internet Explorer を起動します。

1 クイック設定ウィザードとは、初めてモデ ムの電源を入れた状態(工場出荷時の状態)で一 度だけ行う設定のことです。

2 [WWW ブラウザ]アイコンを削除してしまっ た場合はMacintosh HD内から直接ブラウザを起動 してください。

STEP5

ブラウザの [中止]をクリックし、標準 で設定されている URL を削除後に 「http://192.168.0.1/」と入力し、[return] キーを押します。

| - 200                                                                                                    |  |  |
|----------------------------------------------------------------------------------------------------|--|--|
| Aterm DR302CV — [管理者バスワードの初期設定]                                                                                                    |  |  |
| DIRECTSTARは、第三者による不意のアクセスや設定変更を防止するため、<br>管理者バスワードを入力してはじめてアクセスできるようになっています。<br>バスワードに使用できるのは半角英数字、ハイフン、アンダースコアのみで<br>す。 名前や生年月日など、他人から類推されやすい単語を用いることはお控<br>えください。 |  |  |
| 【管理者バスワードの初期設定】                                                                                                    |  |  |
|                                                                                                    |  |  |
|                                                                                                    |  |  |
| 殿定                                                                                                    |  |  |
|                                                                                                    |  |  |
|                                                                                                    |  |  |
|                                                                                                    |  |  |
|                                                                                                    |  |  |

#### STEP6

[**パスワード**]と[**パスワード再入力**]に 「**任意のパスワード**」 を半角で入力し [**設定**]をクリックします。

ここでのパスワードはユーザパスワード(接続 パスワード)ではありません。Aterm DR302CVの 設定画面にログインするためのものですのでお客 様のお好きなパスワードを設定してください。 今後の設定ログインはここで設定したパスワード で行いますので大切に管理してください。 パスワードを入力すると「・・・」で表示されます。

このマニュアルでは Mac OS ver.9.0.4 Internet Explorer 5.0 Aterm DR302CV ファームウェア ver.1.31 を使用しております。 [824]

#### STEP7

セキュリティの通知 ビキュリティで保護されていないフォームを送信しようとしていま す。 ダセキュリティで保護されていないフォームの送信時に警告をする (このオブションをオンにするには「初期設定」を選択 し、「セキュリティ」をクリックしてください。) キャンセル 送信 [送信]をクリックします。

左図のメッセージがが表示されない場合はその まま STEP8 へお進みください。

以降のSTEPで左図のメッセージが表示された場合 も同様に[送信]をクリックして進行してください。

| <b>P8</b>                                                                                                    |
|----------------------------------------------------------------------------------------------------|
| <b>パターン</b> ]は[ <b>設定</b> 1]を選択しま                                                                                                    |
| <b>先名</b> ]に「 <b>任意の名前</b> 」(例:odn)<br>ザー名]に「ユーザ ID(接続 ID)<br>」(例:zaa00120@odn)<br><b>ワード</b> ]に「ユーザパスワード(接<br>スワード)」を入力します。<br>]をクリックします。 |
| ワードを入力すると「…」で表示されます。                                                                                                    |
| 2.129                                                                                                    |
|                                                                                                    |
| \力せずに[ <b>設定</b> ]をクリックしま                                                                                                    |
| \力せずに[ <b>設定</b> ]をクリックしま                                                                                                    |
| 、力せずに [ <b>設定</b> ] をクリックしま<br>?フォンの設定情報( IP電話パスワード、IP<br>号等 ) をお持ちの方は P12・STEP31 を参考<br>を入力してください。                                        |
|                                                                                                    |

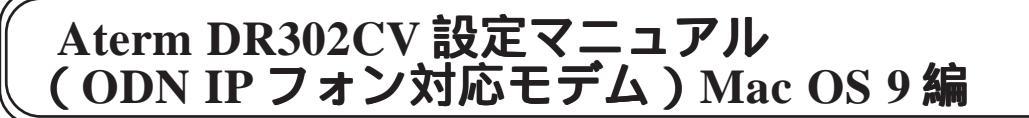

このマニュアルでは Mac OS ver.9.0.4 Internet Explorer 5.0 Aterm DR302CV ファームウェア ver.1.31 を使用しております。 [824]

#### STEP10

| Internet Explorer スクリブトの確認                                                            |
|---------------------------------------------------------------------------------------|
| 入力されていない項目があるため、IP電話をご利用になれません。よろしいですか?<br>IP電話を利用するための設定は、[電話設定]-[電話基本設定]で行うことができます。 |
| キャンセル OK                                                                              |

[OK]をクリックします。

左図のメッセージが表示されない場合はそのま ま STEP11 へお進みください。

| 【クイック設定ウィザード(設定中)】<br>インターネットに接続するための設定を行っております。<br>設定を反映させるために、装置が再起動しますので、<br>30秒ほどお待ちください。    | STEP11<br>モデムの再起動を行っています。<br>再起動が終了するとメッセージが表示<br>されますのでそれまで 30 秒ほどお待ち<br>ください。   |
|--------------------------------------------------------------------------------------------------|-----------------------------------------------------------------------------------|
| Internet Explorer スクリプトの警告<br>設定が完了しました。<br>詳細な設定を行う場合は、再度[http://web.setup/]を<br>聞いて設定を行ってください。 | STEP12 モデムの再起動が終わると左図のメッセージが表示されますので[OK]をクリックします。 以上でクイック設定ウィザードによる<br>接続設定は終了です。 |

このマニュアルでは Mac OS ver.9.0.4 Internet Explorer 5.0 Aterm DR302CV ファームウェア ver.1.31 を使用しております。

| ファイル 編集 表示 移動 お気に入り ツール ウィン 新規ウィンドウ 第10 ファイルを開く 第60 新規アドレス 第11 閉じる 第8W 別名で保存 第85 情報を見る 第1 お気に入りのインボート お気に入りのエクスボート ガリント ブレビュー ブリント ブレビュー ブリント 第8P オフライン作業 終了 第60 | STEP13<br>ホームページを閲覧できるか確認しま<br>す。<br>[ファイル] [新規ウィンドウ]をク<br>リックします。                                   |
|----------------------------------------------------------------------------------------------------|----------------------------------------------------------------------------------------------------|
| 展る 進む 中止 更新<br>アドレス: http://www.odn.ne.jp/<br>© Live Home Page @ Apple @ iTools @                                                                                | ブラウザの [ 中止 ] をクリックし、<br>標準で設定されている URL を削除後、<br>「 http://www.odn.ne.jp/」と入力し、<br>[ return ] キーを押します。 |

このマニュアルでは Mac OS ver.9.0.4 Internet Explorer 5.0 Aterm DR302CV ファームウェア ver.1.31 を使用しております。 [ 824 ]

### STEP15

ODN のホームページが表示されました ら正常に設定されたことになります。

クイック設定ウィザードによる設定は 終了ですが以上の手順で「ホームペー ジが表示されない」、「設定内容を変更し たい」といった場合にはP15以降をご覧に なってください。

### 引き続き IP フォンの設定を行います。

ODN IP フォンの申込みをされていない方 は [ 会員サポート ] の [ ユーザー情報確 認・変更 ] をクリックします。

既に ODN IP フォンの申込みを済まされて いる方は P11・STEP27 へお進みください。

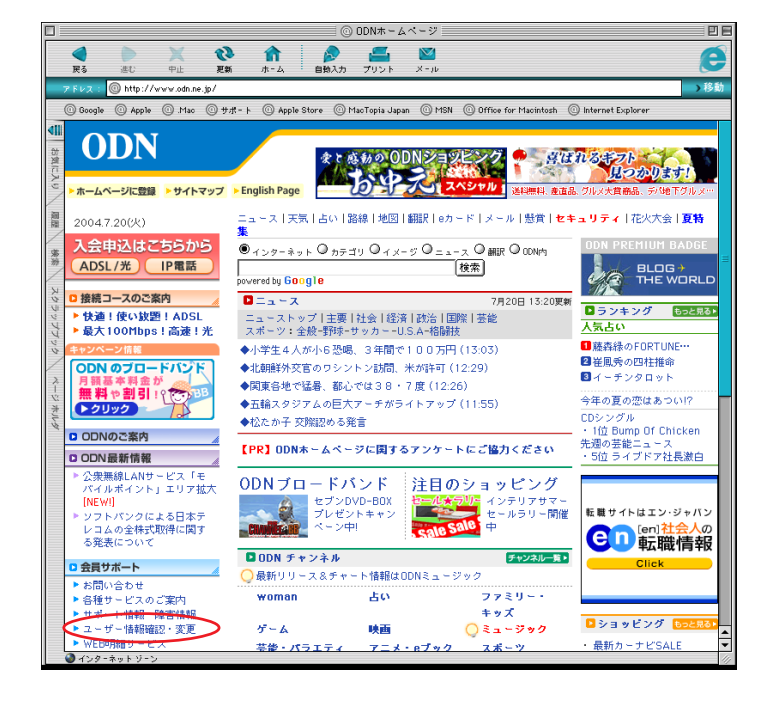

このマニュアルでは Mac OS ver.9.0.4 Internet Explorer 5.0 Aterm DR302CV ファームウェア ver.1.31 を使用しております。 [ 824 ]

| <b>ODN</b>                                  |                                            |                                                | ODNIC                  | - 10                 |                                                               | tem Coogle                                   |
|---------------------------------------------|--------------------------------------------|------------------------------------------------|------------------------|----------------------|---------------------------------------------------------------|----------------------------------------------|
|                                             | t comfe                                    |                                                | ODMM                   |                      |                                                               | de Google                                    |
|                                             | ドッフへ                                       | 接結プランの                                         | 冬睡++                   | ビマの                  | 7477                                                          | <b>48</b>                                    |
| お知らせ                                        |                                            | ご案内                                            | ご案内                    |                      | ポイント                                                          | <b>サポート</b>                                  |
| いざ!というとき頼りになる                               | 会員サポート                                     |                                                |                        |                      |                                                               |                                              |
| メンテナンス情報                                    | 各種                                         | お手続き                                           |                        |                      |                                                               |                                              |
| 障害情報<br>各種お手続き                              |                                            |                                                |                        |                      |                                                               |                                              |
| ソフトウェアの設定<br>各種サービスのご利用が                    | ילא אדי איז איז                            | ド・ニックネーム                                       | 設定                     |                      | サービス設定ツール                                                     |                                              |
| インターネットへの<br>接続設定方法                         | ●接続パ                                       | スワード変更                                         |                        |                      | ■メール転送設定<br>メール転送サービスの                                        | ひつと確認をします                                    |
| お問い合わせ                                      |                                            | 《スワード変更                                        |                        |                      | 5. 104LAS / C.X.03                                            | DATE COMPS                                   |
| FAXサービス<br>自動応答メールサービス                      |                                            | ページ公開代理の。<br>ページデータの転送                         | パスワード変                 | <del>و</del><br>س_رت | メールボックス内メール<br>サーバに保存されてい<br>ます                               | 全削除<br>るメールを全削除でき                            |
| ご案内<br>自動音声電話サービス V                         | ハロス<br>701ZI を変更し                          | 、シリータの報告。                                      |                        |                      | ■ ODNからのお知らせメ                                                 | ール配信設定                                       |
| 具种萌水                                        | DON IP<br>IP電話                             | フォンのバスワード<br>バスワードを変更し                         | ·変更<br>,ます。            |                      | ■メーリングリストの設定                                                  | 変更                                           |
|                                             | D Web74<br>Web74                           | ルタ <mark>バスワード変</mark><br>ルタバスワードを             | 更<br>変更します。            |                      | ■メールウイルスチェック                                                  | の一時停止・解除                                     |
|                                             | ロニックネ                                      | ーム(メールエイリ                                      | Iアス)設定・3               | <del>更</del> 更       | ■メールフィルタプラス設                                                  | 定変更                                          |
|                                             | 電子メー                                       | -ルアドレスの別名                                      | 設定を行い。                 | ます。                  | ■Webフィルタ設定・変更                                                 |                                              |
|                                             | お客様がいます。                                   | 8(WWWL1リアス<br>ホームページアドレ                        | /設定<br>/スの別名設          | 定を行                  |                                                               |                                              |
|                                             | 付加サー                                       | ビスの申込み受付                                       | 1                      |                      | ご契約内容の変更                                                      |                                              |
|                                             | ロメールオ                                      | 《ックスの追加                                        |                        |                      | ■ブラン変更                                                        |                                              |
|                                             | ■メールオ                                      | ベックスの容量変更                                      | E                      |                      | ●住所変更                                                         |                                              |
|                                             | 日ホーム?                                      | ベージ公開代理の                                       | 申込み                    |                      | ■ ブラン解約                                                       |                                              |
|                                             |                                            | ページ公開代理の:                                      | 容量変更                   |                      | ご利用時間照会                                                       |                                              |
|                                             | ロメールウ                                      | ィルスチェックの目                                      | 挿込み                    |                      | ご利用時間照会<br>まるごとブラン、おてが                                        | るブラン、国際ローミン                                  |
|                                             |                                            | フォンの申込み                                        | >                      |                      | グ、まるごとブラス、JR                                                  | 東海無線LAN                                      |
|                                             | ロメールフ                                      | ィルタブラスの申ネ                                      | -<br>스 <del>까</del>    |                      | 独自ドメインサービス話                                                   | 定                                            |
|                                             | E Web74                                    | ルタの申込み                                         | -                      |                      | 「独自ドメインサービス」を<br>客様向けの設定画面です                                  | ご利用頂いているお<br>。                               |
|                                             | ♀蛹木機                                       | <sub>盛レンタ</sub> ルの甲込                           | か、変史・所称                | 1                    | ■ 独自ドメインホームペー<br>独自ドメインホームペー<br>FTPバスワードを変更し                  | -ジ <mark>バスワード変更</mark><br>-ジデータの転送用<br>-ます。 |
|                                             |                                            |                                                |                        |                      | <ul> <li>独自ドメインメールアド<br/>お客様の独自ドメイン&gt;<br/>を行います。</li> </ul> | ノス設定<br>ペールアドレスの設定                           |
|                                             | 「各種お手;<br>ました。<br>これに伴い<br>ストールが           | 続き」の 各項目は、+<br>、 Internet Explorer<br>必要となります。 | セキュリティ向<br>をご利用で暗・     | 上のため<br>号強度が         | Dバージョンアップを行い、推<br>566bitのお客様は、「128bit引                        | 奨環境の変更を実施し<br>ま化暗号バック」のイン                    |
|                                             | インストール                                     | の方法などについ                                       | ては、 <mark>こちら</mark> を | 「参照く」                | ださい。                                                          |                                              |
|                                             |                                            |                                                |                        |                      |                                                               | 🖸 ページトップ                                     |
| 個人情報に対するODN                                 | の取り組み 表示価格                                 | 創こついて                                          |                        |                      |                                                               | R                                            |
| 本ホームページの記載内容(<br>  Copyright ©2004 JAPAN TI | こついての無新転載を禁び<br>ELECOM CO. ,LTD.All Rights | इंड<br>Reserved.                               |                        |                      |                                                               |                                              |

セキュリティの通知

✓ セキュリティで保護されているページに入る時に警告する (このオブションをオンにするには【初期設定】を選択し、 [セキュリティ]タブをクリックしてください。)

ません。

セキュリティで保護されているページに入ろうとしていま

す。表示したり、送信する情報は移動中は見ることができ

#### STEP16

# [ODN IP **フォンの申込み**]をクリックします。

以下P11・STEP26までの操作でIPフォンサービス がご契約に追加されます。お客様の契約コース・ プランによっては月額使用料が発生しますのでご 注意ください。

また、契約約隷を良くお読みになった上でお申し 込みください。

#### STEP17

[OK]をクリックします。

この画面が表示されない場合はそのままSTEP18へ お進みください。

0K

このマニュアルでは Mac OS ver.9.0.4 Internet Explorer 5.0 Aterm DR302CV ファームウェア ver.1.31 を使用しております。

| [ <b>ユーザー ID ( 接続 ID )</b> ] に「 <b>ユーザ ID</b><br>( 接続 ID )」、[ <b>ユーザーパスワード ( 接続</b><br><i>パスワード )</i> ] に「 <b>ユーザパスワード ( 接</b><br>続パスワード )」を入力し、[ <b>ログイン</b> ] を<br>クリックします。<br>パスワードを入力すると「・・・」で表示されます。 |
|----------------------------------------------------------------------------------------------------|
| パスワードを入力すると「・・・・」で表示されます。<br>STFP19                                                                                                    |
| STEP19                                                                                                    |
|                                                                                                    |
| [ <b>ご利用上のご注意</b> ] をよくお読みになっ<br>た上で [ <b>次へ</b> ] をクリックします。                                                                                                    |
| 左図が表示されない場合は、STEP20にお進みくだ<br>さい。<br>また、次の画面でアンケートが表示された場合<br>は、任意でお答え頂いた後、STEP20にお進みくだ<br>さい。                                                                                                    |
| STED20                                                                                                    |
| [ODN IP フォン]の[お申込みはこちら]<br>をクリックします                                                                                                    |
|                                                                                                    |
| 本マニュアルでは「ADSL」コース 24M をサンプル<br>としております。<br>尚、お客様のご契約状態によっては左図と表記が<br>異なりますのでご了承ください。                                                                                                    |
|                                                                                                    |

このマニュアルでは Mac OS ver.9.0.4 Internet Explorer 5.0 Aterm DR302CV ファームウェア ver.1.31 を使用しております。 [824]

| ODN                                                                                                    |                                                                                                    |                                                |  |
|----------------------------------------------------------------------------------------------------|----------------------------------------------------------------------------------------------------|------------------------------------------------|--|
|                                                                                                    | Customer Se                                                                                                    | YVICe カスタマーサービス                                |  |
| ログアウト シカスタマーサービスTOP                                                                                                    |                                                                                                    | 景路日グイン・2004/08/08 11:51                        |  |
|                                                                                                    |                                                                                                    |                                                |  |
|                                                                                                    |                                                                                                    |                                                |  |
| サーバ情報                                                                                                    | 【サービス内容】<br>のPMIのフィンはCPMが提供する ID(インターウェレブロレフレ                                                                                    | いは後た利用した辛亥の託せこど                                |  |
| ▶お客さま情報<br>▶ご利用料金照会(Web明細)                                                                                                    | ODINIPフォンはODINの提供する、IP(インターネットンロトコ)<br>スです。<br>「契約のわち変きまには「1500で始まる専用の委託系号が6                                                     | い技術を利用した自戸電話りーと                                |  |
| <ul> <li>ご利用時間照会</li> <li>有料コンテンツご利用明細</li> </ul>                                                                                     | 料金で全国とこでも電話サービスをご利用いただけます。                                                                                                    |                                                |  |
| コース変更                                                                                                    | 【ご利用料金】                                                                                                    |                                                |  |
| 付加サービス設定                                                                                                    |                                                                                                    |                                                |  |
| コース解約                                                                                                    | 「TEPCOびかり」コース、「アクセスコミュフ                                                                                                    | スクロンクロンクロション                                   |  |
| 各種サービスご利用ガイド                                                                                                    | ODN ADSLブラン1M/8M/12M、J-DSL<br>月額基本料金<br>「フレッツ・ADSL」ライトブラン、「フレッツ・A                                                                | ADSLJプラン                                       |  |
| > メンテナンス・障害情報<br>FAQ                                                                                                    | 11EPCCのかりJフラン、1アクセスコミュア<br>「BフレッツJプラン<br>マーシュックプラン(「コレッツ」の中日1月1日時                                                                | アJフラン<br>210円                                  |  |
| お問い合わせ<br>お引越しのお手続き                                                                                                    |                                                                                                    | f)                                             |  |
| テレコム倶楽部                                                                                                    | 利用費用<br>*「メール」コースでPフォンをご利用いただくと、○DNIPフォンパック価格10                                                                                  | 無料<br>5円でご利用いただけます。                            |  |
| ODN                                                                                                    | *利用料金は日割りにて計算されます。<br>*料金表示は税込み表示になります。また、端数切捨ての上、ご請求するこ<br>る場合があります。                                                            | とがありますので、請求額が料金表示と異な                           |  |
| デスクトップカレンダー<br>フレゼントは                                                                                                    | (通話士士)(通話士士)                                                                                                    | 「雨き千安江                                         |  |
| (5) Disney                                                                                                    | CODN IPフォン・KDDI-IP電話・POINT Phoneなど                                                                                               | 無料                                             |  |
| 歴史博物ガんは                                                                                                    | IP電話<br>ぶららフォンforフレッツなど                                                                                                    | 8.4円/3分 *1                                     |  |
| © Dieney                                                                                                    | 国内一般電話<br>携帯電話                                                                                                    | 8.4円/3分 *1 18.9円/1分 *2                         |  |
|                                                                                                    | PHS                                                                                                    | 10.5円/1分 *2+10.5円/1通話                          |  |
|                                                                                                    | 国際電話                                                                                                    | 9円/1分 *2~<br>(税込み/国際電話は非課税)                    |  |
|                                                                                                    | *1 通話単位は、3分になります。3分に満たない場合にも、3分として料金が1<br>*2 通話単位は、1分になります。1分に満たない場合にも、1分として料金が1                                                 | かかります。<br>かかります。                               |  |
|                                                                                                    |                                                                                                    |                                                |  |
|                                                                                                    | →次へ                                                                                                    | )                                              |  |
|                                                                                                    |                                                                                                    |                                                |  |
|                                                                                                    | 【法會本值】                                                                                                    |                                                |  |
|                                                                                                    | <ul> <li>ODN IPフォンの契約は、日本テレコム株式会社のIP電話さ</li> <li>ODN IPフォンをご利用になるには、弊社指定のIP電話対応</li> </ul>                                       | <u>ナービス約款</u> によるものとします。<br>応機器もしくはNIT東日本・NIT西 |  |
|                                                                                                    | 日本のIP電話対応機器が必要となります。<br>・ODN IPフォンのご利用に際しては、上り/下り共に500kbp                                                                        | s以上のリンク速度であることを推                               |  |
|                                                                                                    | 奨いたします。<br>・携帯電話・PHSとODN IPフォンの発着信が可能です。(PH                                                                                      | Sのうち、ASTELグルーブからの着                             |  |
|                                                                                                    | 信はできません。)<br>・ODN提携P電話(有料接続)、携帯電話、PHSから、ODN II                                                                                   | Pフォンへ発信する際は、各ODN提                              |  |
|                                                                                                    | 防止電話争未有(月村技祝)、防市電話争未有、PPG争未<br>い。                                                                                                | 者の設定する料金をご参照いてき                                |  |
|                                                                                                    |                                                                                                    |                                                |  |
|                                                                                                    | ッリュース、「TEPOODかり」コース、「アクセスコミュファ」コー<br>ご契約いただく必要があります。                                                                             | ース等のODN IPフォン対応コースを                            |  |
|                                                                                                    | <ul> <li>コードレスフォン付加電話アダブタをレンタルしている場合、</li> <li>お申込みいただくことで複数のP電話番号をご利用になれ</li> </ul>                                             | 「メール」コースでODN IPフォンを<br>ます。(コードレスフォン付IP電話ア      |  |
|                                                                                                    | の中込みいたにたことで後数のIP電話電方をこれIFIになれます。(コートレスノオンNIP電話ア<br>ダブダは「フレッツ・ADSL」コース、「Bフレッツ」コース、「TEPCOCひかり」コース、「アクセスコミュ<br>ファ」コースの方のみレンタル可能です。) |                                                |  |
|                                                                                                    |                                                                                                    |                                                |  |
|                                                                                                    |                                                                                                    |                                                |  |
|                                                                                                    |                                                                                                    |                                                |  |
| る時に日初では <u>こららまし</u><br>本ホームページの記載内容についての<br>Copyright@2004 JAPAN TELECOM C                                                           | )無断転載を禁じます。<br>O.LTD.All Rights Reserved                                                                                         |                                                |  |
|                                                                                                    |                                                                                                    |                                                |  |
|                                                                                                    |                                                                                                    |                                                |  |
| <b>ODN</b>                                                                                                    | Customer Serv                                                                                                    | /ice カスタマーサービス                                 |  |
|                                                                                                    |                                                                                                    |                                                |  |
| ログアウト シカスタマーサービス                                                                                                    | ホート ようこそ 〇〇 〇〇 さん                                                                                                    | 最終ログイン: 2004/08/08 11:51                       |  |
| SODN WEB メール                                                                                                    | ODN IPフォンお申込み                                                                                                    |                                                |  |
| <ul> <li>契約サービス情報</li> <li>サーバ情報</li> </ul>                                                                                           | ■ODN IPフォンをご利用になるには、IP電話対応AI<br>いただく必要があります。                                                                                     | DSLモデムをレンタルして                                  |  |
| ▶ お客さま情報<br>▶ ご利用料金服会(Web 明細                                                                                                    | IP電話対応ADSLモデムををレンタルされています)                                                                                                    | לי?                                            |  |
| <ul> <li>ご利用時間照会</li> <li>有料コンテンツご利用明細</li> </ul>                                                                                     | ●<br>の<br>同にレンタル中 0 レ<br>し<br>ンタルを希望される場合は、連絡失電話番                                                                                | ンタルを希望する<br>号を入力してください。                        |  |
| シコース変更                                                                                                    | 連絡先電話番号 0312345678                                                                                                    |                                                |  |
| <ul> <li>&gt; 付加サービス設定</li> <li>&gt; バスワード変更</li> </ul>                                                                               |                                                                                                    |                                                |  |
| コース解約                                                                                                    | - · · · · · · · · · · · · · · · · · · ·                                                                                          |                                                |  |
| <ul> <li>              ・ 啓標サービスご利用ガイド          </li> <li>             メンテナンス・障害情報         </li> <li>             FAG      </li> </ul> |                                                                                                    |                                                |  |
| <ul> <li>お問い合わせ</li> <li>お引越しのお手続き</li> </ul>                                                                                         |                                                                                                    |                                                |  |
| テレコム倶楽部                                                                                                    | <ul> <li>(注意事項)</li> <li>ODN アフォンをご利用になる場合は、弊社指定のIP電話モデ</li> </ul>                                                               | ムが必要となります。                                     |  |
| ODN                                                                                                    | <ul> <li>IP電話モテムのレンタル料は819円/月(税込み)となります。</li> <li>新たに「IP電話モデム」のレンタルを希望する場合は、変更手ます。</li> </ul>                                    | 数料2,100円(税込み)がかかり                              |  |
| デスクトップカレンダー<br>プレゼントは                                                                                                    | <u>ح.9.</u>                                                                                                    |                                                |  |
| ODN                                                                                                    |                                                                                                    |                                                |  |
| 歴史博物ガんは                                                                                                    |                                                                                                    |                                                |  |
| d Dianey                                                                                                    |                                                                                                    |                                                |  |
| 1.00                                                                                                    |                                                                                                    |                                                |  |
| お問い合わせは <u>こちらまで</u><br>本ホームページの記載内容に<br>Copyright® 2004 JAPAN <u>TELE</u>                                                            | いての無紙紙款を禁じます。<br>DDM CO JLTD All Rights Reserved                                                                                 |                                                |  |
|                                                                                                    |                                                                                                    |                                                |  |

STEP21

![](_page_8_Picture_4.jpeg)

![](_page_8_Picture_5.jpeg)

[**既にレンタル中**]にチェックが入ってい ることを確認の上で、[次へ]をクリック します。

このマニュアルでは Mac OS ver.9.0.4 Internet Explorer 5.0 Aterm DR302CV ファームウェア ver.1.31 を使用しております。 [ 824 ]

![](_page_9_Picture_2.jpeg)

Aterm DR302CV 設定マニュアル (ODN IPフォン対応モデム) Mac OS 9 編

2005.04.13 ODN#\* - http://www.action.com/

![](_page_10_Picture_0.jpeg)

このマニュアルでは Mac OS ver.9.0.4 Internet Explorer 5.0 Aterm DR302CV ファームウェア ver.1.31 を使用しております。 [ 824 ]

![](_page_11_Figure_2.jpeg)

# STEP29

管理者用の ID とパスワードを入力しま す。

[ユーザー名]に「admin」、 [パスワード]にクイック設定ウィザード (P2・STEP6)で設定した「任意のパスワー ド」を入力します。 OK]をクリックします。

パスワードを入力すると「・・・」で表示されま す。

![](_page_11_Picture_7.jpeg)

#### STEP30

[**クイック設定** Web ] の画面が表示されま す。

画面左側の[電話設定]より[電話基本設定]を選択します。

| DIRECTSTAR                                            | [電話基本設定]                         |               |   |
|-------------------------------------------------------|----------------------------------|---------------|---|
| <u>基本設定</u> (翻訳してください)                                | 【SIPサーバ設定】<br>SIPサーバ名<br>SIP-URL | Diu odn.ne.jp |   |
| 詳細設定<br>GBRUてください) ◆<br>メンテナンス<br>GBRUてください) ◆<br>情報  | 【認証用設定】<br>IP電話ID<br>IP電話バスワード   | 0500000000    |   |
| (通訳してください) ◆<br>メニュニー覧                                | 【 <b>拡張設定】</b><br>市外局番           | < <u>03</u>   | > |
| しのかかうな<br>設定を登録します。<br>[DIRECTSTARを再起動し<br>ます。]<br>登録 | 設定 タリア 変更前に戻す                    | (トップページへ戻る)   |   |
| MCS                                                   |                                  |               |   |
|                                                       |                                  |               |   |
|                                                       |                                  |               |   |

# STEP31

[SIP サーバ名]に「SIP サーバ名」、
[SIP-URL]に「SIP-URL」、
[IP 電話 ID]に「IP 電話番号」、
[IP 電話パスワード]に「IP 電話パスワー
ド」
[市外局番]に「ご利用の市外局番」を入
力します。
[設定]をクリックします。
パスワードを入力すると「・・・」で表示されま
す。

このマニュアルでは Mac OS ver.9.0.4 Internet Explorer 5.0 Aterm DR302CV ファームウェア ver.1.31 を使用しております。

| DRECTSTAR         Axāge<br>(MRUC (KāUN) (2)         東西市田(KCKāUN) (2)         東田市大大市山(1)         「MRUC (KāUN) (2)         メンテナンス<br>(MRUC (KāUN) (2)         メンテナンス<br>(MRUC (KāUN) (2)         メニュー覧         このボタンをクリックして<br>(1)<br>(2)<br>(2)<br>(2)<br>(2)<br>(2)<br>(2)<br>(2)<br>(2)<br>(2)<br>(2                                                                                                    | 【電話基本設定】         登録内容を更新しました。         すべての設定を終了後、[登録]ボタンを押すか、         DIRECTSTARの再起動を行ってください。設定が有効になります。         SIPサーバ設定】         SIPサーバ窓         SIPサーバ器         DPURL         0500000000         P電話D         050000000         P電話/2フード         広気器定】         防衛局者         03         (設定前に戻す)                               | STEP32<br>[ 登録 ] をクリックします。                        |
|----------------------------------------------------------------------------------------------------|----------------------------------------------------------------------------------------------------|---------------------------------------------------|
| レ<br>IDIRECTSTAR3<br>すべての設定                                                                                                    | Internet Explorer スクリプトの確認<br>を再起動します。よろしいですか?<br>が終了していない場合は[キャンセル]をクリックし、設定を継続してください。                                                                                                    | STEP33                                            |
| レ<br>レ<br>IRECTST<br>再記動に<br>一度ブラ                                                                                                    | キャンセル OK<br>Internet Explorer スクリプトの警告<br>ARを再起動中です。<br>は30秒ほど要します。<br>ウザを終了しDIRECTSTAR起動後、ブラウザを起動してください。<br>OK                                                                                                    | 設定を有効にするために、モデムを再起<br>動します。<br>左図の順に[OK]をクリックします。 |
| DRECTSTAR           基本設定<br>(MRUT (KČRU) (2)           電話設定<br>(MRUT (KČRU) (2)           電話設定<br>(MRUT (KČRU) (2)           (MRUT (KČRU) (2)           大二二 - 52           (MRUT (KČRU) (2)           (MRUT (KČRU) (2)           (MRUT ( | 【電話基本設定】         登録内容を更新しました。         すべての設定を終了後、【登録】ボタンを押すか、         DIRECTSTARの再起動を行ってください。設定が有効になります。         【SIPサーバ設定】         SIPサーバ名       blu.odn.ne.jp         SIP・URL       0500000000blu.odn.ne.jp         【電話用設定】       0500000000blu.odn.ne.jp         【電話/1スワード          【軟葉設定】       03         [設定] (フリア) 変更前に戻す | STEP34<br>[ <b>閉じる</b> ]をクリックし、ブラウザを閉じ<br>てください。  |

このマニュアルでは Mac OS ver.9.0.4 Internet Explorer 5.0 Aterm DR302CV ファームウェア ver.1.31 を使用しております。 [824]

# STEP35

![](_page_13_Figure_3.jpeg)

左図のメッセージが表示されますので [OK]をクリックします。 ウィンドウが閉じます。

![](_page_13_Picture_5.jpeg)

このマニュアルでは Mac OS ver.9.0.4 Internet Explorer 5.0 Aterm DR302CV ファームウェア ver.1.31 を使用しております。 [ 824 ]

#### **STEP1**

Aterm DR302CV の設定編集、確認を行 います。

クイック設定ウィザードは工場出荷時状態でモ デムにログインした場合のみ起動します。2回目 以降の設定作成、編集、確認は以下の手順に従っ てください。

尚、IP フォンの設定編集、確認につきましては P11・STEP27~ P14・STEP36と同様の操作になりま すので参考の上、行ってください。

P11・STEP27 ~ P12・STEP29 と同様の手 順で「**クイック設定** Web ] 画面を表示さ せます。

画面左側の「基本設定」より「基本設 定]を選択します。

| DIRECTSTAR                                                                      | [基本設定]                                                 | STEP2                                       |
|---------------------------------------------------------------------------------|--------------------------------------------------------|---------------------------------------------|
| 基本設定<br>(選択してください) ↓<br>電話設定<br>(選択してください) ↓                                    | 【動作モード】<br>動作モード<br>PPPoAモード(+)<br>PPPoEブリッジ<br>」 使用する |                                             |
| 計制設定<br>④現してください) ◆<br>メンテナンス<br>⑤現してください) ◆<br>情報<br>⑥(現リスください) ◆              | 【自動接続】<br>接続モード<br>【設定】変更前に戻す】                         | [動作モード]は[PPPoA モード]                         |
| メニューー覧<br>このボタンをクリックして<br>設定を登録します。<br>[DIRECTSTARを再起動し<br>サイ                   | <u> トップページへ戻る</u>                                      | [ <b>接続モード</b> ]は[ <b>常時接続</b> ]を選択し<br>≠ す |
| ()<br>()<br>()<br>()<br>()<br>()<br>()<br>()<br>()<br>()<br>()<br>()<br>()<br>( |                                                        | 。。<br>[設定]をクリックします。                         |
|                                                                                 |                                                        |                                             |
|                                                                                 |                                                        |                                             |

![](_page_14_Picture_12.jpeg)

このマニュアルでは Mac OS ver.9.0.4 Internet Explorer 5.0 Aterm DR302CV ファームウェア ver.1.31 を使用しております。 [ 824 ]

| DIRECTSTAR           Abgr<br>(選択してくだきい)           基本設定<br>増活た設定<br>提議先設定<br>提議先設定           メフラナンス<br>(通知してくたきい) 全           植種<br>(通知してくたきい) 全           植種<br>(通知してくたきい) 全           ごの用のマインをつりゅうして<br>設定を登録します。<br>[DIRECTSTARを再起動し<br>ます。] | 【基本設定】         登録内容を更新しました。         すべての設定を終了後、【登録】ボタンを押すか、         DIRECTSTARの再起動を行ってください。設定が有効になります。         【動作モード】         動作モード         PPPoEブリッジ         【自動接線】         擦続モード         第2         変更前に戻す | STEP3<br>[基本設定]より[接続先設定]を選択し<br>ます |
|----------------------------------------------------------------------------------------------------|----------------------------------------------------------------------------------------------------|------------------------------------|
| Calle U C (V200)         ●           Galle U C (Kalv)         ●           メニューー覧         ●           このボタンをクリックして<br>設定を登録します。         ●           Direc CTS Ra PenpEable         ●                                                            | PPPoEブリッジ □使用する<br>【自動接続】<br>接続モード <b>茶時接続   ↓</b><br>[認定] [変更前に戻す]                                                                                                    | [ <b>基本設定</b> ]より[接続先設定]を選択し       |
| жт.]<br>                                                                                                    | <u>トゥブページへ戻る</u>                                                                                                    | ます。                                |
|                                                                                                    |                                                                                                    |                                    |

#### **STEP4**

| DIRECTSTAR                            | [接続先設定]            | 編集する接続先 <mark>odn ↓</mark>      |
|---------------------------------------|--------------------|---------------------------------|
| 基本設定<br>(選択してください) ▼                  | 【接続先の設定】           | loda                            |
| 電話設定                                  | 12, ++             | Saa00120@ada                    |
| (選択してください) 🔽                          |                    | 288001200000                    |
| 詳細設定                                  | 7,20-1             |                                 |
| 104510 COLOGO                         | 【IPアドレス】           | $\sim$                          |
| (選択してください) 🗸                          | IPアドレスの自動取得        | ☑ 使用する                          |
| 情報                                    | IPアドレス             |                                 |
| (選択してください) 🔽                          |                    |                                 |
| ×ニュー一覧                                | 【ネームサーバ】           |                                 |
|                                       | サーハから割り当てられたア      | ▶●使用する                          |
| このボタンをクリックして設定を<br>登録します。[DIRECTSTARを | プライマリDNS           |                                 |
| 再起動します。]                              | セカンダリDNS           |                                 |
| 登録                                    | 0.000 0.00         |                                 |
|                                       | 【認証時の暗号化】          |                                 |
| 閉じる                                   | (                  | ●時号化されていないパスワード<br>(PAP)        |
|                                       | 暗号化方法              | ○ チャレンジハンドシェーク<br>認証プロトコル(CHAD) |
|                                       |                    |                                 |
|                                       | 【接続先の切断】           |                                 |
|                                       | 自動切断               | □ 使用する                          |
|                                       | 自動切断するまでの時間(秒)     | 160                             |
|                                       | 【PPPキーブアライブ】       |                                 |
|                                       | PPPキープアライブ機能       | □ 使用する                          |
|                                       | LCP ECHO 送信間隔(秒)   | 60                              |
|                                       | LCP ECHO リトライ回数(回) | 10                              |
|                                       | 設定」変更前に戻す          |                                 |
|                                       | (                  | トップページへ戻る                       |

[接続先名]に「任意の名前」(例:odn)
[ユーザー名]に「ユーザ ID(接続 ID)
@odn」(例:zaa00120@odn)
[パスワード]に「ユーザパスワード(接続パスワード)」を入力します。
[IP アドレスの自動取得]の[使用する]
にチェックを入れます。
[サーバから割り当てられたアドレス]
の[使用する]にチェックを入れます。
[暗号化方法]は「暗号化されていない
パスワード(PAP)」を選択します。
[設定]をクリックします。

パスワードを入力すると「…」で表示されます。

![](_page_16_Picture_0.jpeg)

このマニュアルでは Mac OS ver.9.0.4 Internet Explorer 5.0 Aterm DR302CV ファームウェア ver.1.31 を使用しております。

| DIRECISIAR                   | 【授続九設正】                                | 編集する接続先 <mark>odn </mark> ◆                  |  |
|------------------------------|----------------------------------------|----------------------------------------------|--|
| 100                          | 啓録内容を再新 す ;                            |                                              |  |
| 銘択してください) ▼                  | 豆蛷内谷を史新しました。<br>すべての弐宝をぬ了後 [登録]ポタンを囲まか |                                              |  |
| 話設定<br>登択してください) ▼           | DIRECTSTARの再起動を行ってください。設定が有効に          |                                              |  |
| 辅設定                          | なります。                                  |                                              |  |
| MERC (VISEL)                 | 「技統元の設定」                               | [                                            |  |
| シテナンス 御根 アイドオ い 一家           | 按皖元省                                   | logu                                         |  |
| e                            | ユーザー名                                  | zaa00120@odn                                 |  |
| 祝してください) 🖌                   | パスワード                                  |                                              |  |
| a                            | [IP7FL3]                               |                                              |  |
|                              | IPアドレスの自動取得                            | ☑ 使用する                                       |  |
| Dボタンをクリックして設定を               | IP7FLA                                 |                                              |  |
| 録します。[DIRECTSTARを<br>起動します。] | 【ネームサーバ】                               |                                              |  |
|                              | サーバから割り当てられたア<br>ドレス                   | ☑ 使用する                                       |  |
| [2]:3                        | プライマリDNS                               |                                              |  |
| intes .                      | おかいがり目的ら                               |                                              |  |
|                              | 635555645                              |                                              |  |
|                              | 【認証時の暗号化】                              |                                              |  |
|                              |                                        | <ul> <li>暗号化されていないパスワード<br/>(PAP)</li> </ul> |  |
|                              | 暗号化方法                                  | ◎ チャレンジハンドシェーク                               |  |
|                              |                                        | 認証プロトコル(CHAP)                                |  |
|                              |                                        | ◎ 自動認証                                       |  |
|                              | 【接続先の切断】                               |                                              |  |
|                              | 自動切断                                   | □ 使用する                                       |  |
|                              | 自動切断するまでの時間(秒)                         | 160                                          |  |
|                              |                                        |                                              |  |
|                              | 【PPPキープアライプ】                           |                                              |  |
|                              | PPPキーファライブ機能                           | 山使用する                                        |  |
|                              | LUP ECHO 送信間隨(秒)                       | 60                                           |  |
|                              |                                        |                                              |  |

#### STEP5

[登録]をクリックします。

![](_page_16_Picture_5.jpeg)

#### DIRECT STAR [接続先設定] 編集する接続先 odn \$ 登録内容を更新しました。 すべての設定を終了後、[登録]ボタンを押すか、 DIRECTSTARの再起動を行ってください。設定が有効に 基本設定 (選択してください) ~ 電話設定 〈選択してください) ~ なります。 詳細設定 (選択してください) 🔽 【接続先の設定】 メンテナンス (選択してください) 💌 接続先名 zaa00120@odr ユーザー名 情報 (達択してください) 💌 バスワード 【IPアドレス】 IPアドレスの自動取得 ☑ 使用する このボタンをクリックして設定を 登録します。[DIRECTSTARを 両起動します。] IPアドレス 【ネームサーバ】 登錄 マームリーハ』 サーバから割り当てられたア ドレス プライマリDNS ☑ 使用する ( MUZ セカンダリDNS 【認証時の暗号化】 ● 暗号化されていないパスワード (PAP) ○ チャレンジハンドシェーク 認証プロトコル(CHAP) 暗号化方法 ○ 自動認知 【接続先の切断】 □使用する 自動切断 自動切断するまでの時間(秒) 16 【PPPキープァライブ】 PPPキープアライブ機能 LCP ECH0 送信間隔(秒) □使用する LCP ECHO リトライ回数(回) 10 設定 変更前に戻す

![](_page_16_Picture_10.jpeg)

左図の順に[OK]をクリックします。

![](_page_16_Picture_12.jpeg)

**STEP6** 

[**閉じる**]をクリックし、ブラウザを閉 じてください。

= キャンセル OK

Internet Explorer スクリプトの確認 設定変更を行った場合は、先に[登録]を行ってください。このまま閉じると、設定内容が有効になりません プラウザを閉じます。よろしいですか?

このマニュアルでは Mac OS ver.9.0.4 Internet Explorer 5.0 Aterm DR302CV ファームウェア ver.1.31 を使用しております。

#### **STEP8**

左上のメッセージが表示されますので [OK]をクリックします。

最後に P5・STEP13 ~ P6・STEP15 を参考 にホームページの表示を確認してくださ い。

![](_page_17_Picture_5.jpeg)

[824]